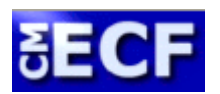

## CASE MANAGEMENT/ELECTRONIC CASE FILING SYSTEM

Instructions on How to Setup Email Notification of Electronic Filings for Specific Cases in CM/ECF

You will need a Case Management/Electronic Case Filing (CM/ECF) login and password before proceeding. If you do not have a CM/ECF login, then visit the Court's website at <a href="http://www.nysd.uscourts.gov">http://www.nysd.uscourts.gov</a>.

If you have your CM/ECF login information, then follow the instructions outlined below to add a specific case to your account to receive an automatic email notification, or Notice of Electronic Filing (NEF), when a non-sealed document is electronically filed in that case. It is recommended that you use a Mozilla Firefox browser. Also, please note that the screenshots below may vary by browser and browser version.

# ADDING A CASE TO RECEIVE NOTIFICATION

To start receiving automatic email notifications of e-filed documents for a specific case:

- 1) Go to Pacer using Internet Explorer or FireFox.
- 2) Log in to Pacer using your login and password. Go the SDNY filing system
- 3) Click on Utilities.

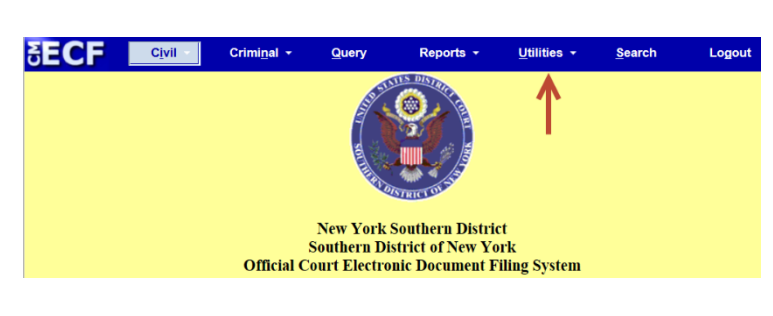

4) Click on Maintain Your Email.

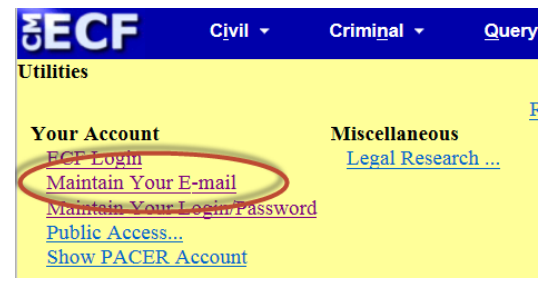

5) A list of service options will appear. Make sure the Yes radio button is selected for the question "Should this e-mail address receive notices?" Set the remaining values to your preference.

| gistered e-mail addresses                          | Configuration options                                                                       |
|----------------------------------------------------|---------------------------------------------------------------------------------------------|
| imary e-mail address:                              |                                                                                             |
| our_name@gmail.com                                 | your_name@gmail.com                                                                         |
| condary e-mail addresses:<br>dd new e-mail address | Should this e-mail address receive notices?                                                 |
| ubmit all changes ) Clear                          | In what format should notices be sent to this e-mail address? * HTML • Text                 |
|                                                    | Should this e-mail address receive general announcement notices from this court? O Yes 💌 No |
|                                                    | Case-specific options                                                                       |
|                                                    | Add additional cases for noticing                                                           |
|                                                    | These cases will send notice per filing. (default method)                                   |
|                                                    | Remove selected cases Change selected cases to notice as a summary report                   |
|                                                    | These cases will send notice as a summary report. (alternate method)                        |
|                                                    | Show all cases for this e-mail address (Copy care lists from here)                          |

Enter the case number for the case for which you would like to receive the automatic notifications. Use the \*\*\_\*\*\*\*\* case number format to find your case. For example, for case number 1:16-cv-00020 use 16-20. Click on Find This Case to continue.

NOTE: Insert a comma between case numbers if there is more than one case number entered.

| tegistered e-mail addresses                                                                             | Configuration options                                                                                                    |
|----------------------------------------------------------------------------------------------------|----------------------------------------------------------------------------------------------------|
| rimary e-mail address:<br>your_name@gmail.com                                                           | your_name@gmail.com                                                                                                    |
| your_name@gmail.com<br>econdary e-mail addresses:<br>add new e-mail address<br>Submit all changes Clear | Nou_name@gmail.com         Should this e-mail address receive notices? * Yes        No         How should notices be sent to this e-mail address? * Per Filing        Summary Report         In what format should notices be sent to this e-mail address? * HTML        Text         Should this e-mail address receive general announcement notices from this court?        Yes * No         Case-specific options       Addreaditional cases for noticing         10-20       Find This Case         These cases will send notice per filing. (sidealt method)       _         _       Remove selected cases       Change selected cases to notice as a summary report.         These cases will send notice as a summary report. (alternate method)       _         _       _         Remove selected cases       Change selected cases to notice per filing. |
|                                                                                                    |                                                                                                    |
|                                                                                                    | Show all cases for this e-mail address (Copy case lists from here)                                                                                                    |

 Select your case(s) and click on Add case(s).
 The email address will now receive the automatic notifications selected for this case.

### Case-specific options

Add additional cases for noticing

1:16-cv-20

Add case(s)

| Registered e-mail addresses                                                       | Configuration options                                                                                                    |
|-----------------------------------------------------------------------------------|----------------------------------------------------------------------------------------------------|
| Primary e-mail address:<br>your_name@gmail.com                                    | your_name@gmail.com                                                                                                    |
| Secondary e-mail addresses:<br>add new e-mail address<br>Submit all changes Clear | Should this e-mail address receive notices? • Yes O No<br>How should notices be sent to this e-mail address? • Per Filing O Summary Report<br>In what format should notices be sent to this e-mail address? • HTML O Text<br>Should this e-mail address receive general announcement notices from this court? O Yes • N |
| <                                                                                 | Case-specific options Add additional cases for noticing These cases will send notice per filing. (default method) [1:16-cv-00020-RMB Stewart v. City of New York et al                                                                                                    |
|                                                                                   | Remove selected cases Change selected cases to notice as a summary report These cases will send notice as a summary report, (atternate method)  Remove selected cases Change selected cases to notice per filing  Show all cases for this e-mail address. (Copy case last from here)                                    |

8) When you are finished adding a case or cases, you may click on Return to Person Information Screen to return to the Maintain User Account screen.

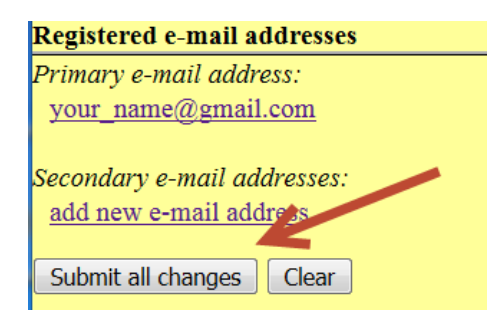

# **REMOVING A CASE TO STOP NOTIFICATION**

To stop receiving automatic email notifications of e-filed documents for a specific case,

- 1) Go to New York Southern District's CM/ECF site at https://ecf.nysd.uscourts.gov/
- 2) Log in to CM/ECF using your login and password
- 3) Click on Utilities
- 4) Click on Maintain Your Email
- 5) Click on the email address you would like to stop receiving the notifications

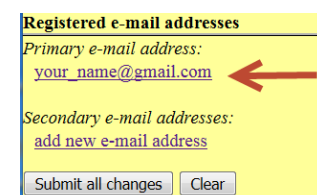

 Select the case number of the case for which you would like to stop receiving notifications of efiled documents.

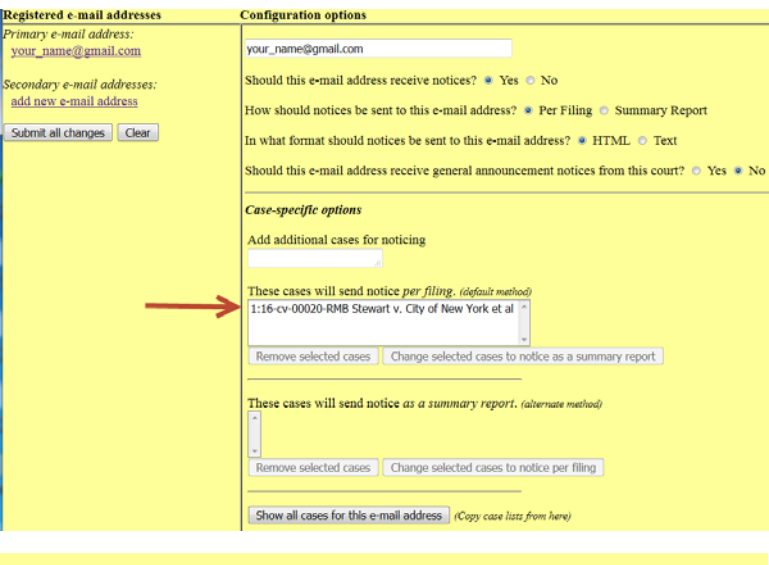

7) Click on Remove selected cases

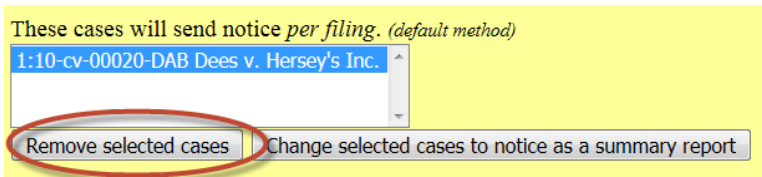

 The case number is removed from the list and notifications will no longer be sent to the configured email address

| Registered e-mail addresses                                                                                                    | Configuration options                                                                                                    |
|----------------------------------------------------------------------------------------------------|----------------------------------------------------------------------------------------------------|
| Primary e-mail address:                                                                                                    |                                                                                                    |
| your_name@gmail.com                                                                                                    | your_name@gmail.com                                                                                                    |
| Primary e-mail address:<br>your_name@gmail.com<br>Secondary e-mail addresse:<br>add_new-e-mail address<br>Submit all changes Clear | your_name@gmail.com Should this e-mail address receive notices? * Yes O No How should notices be sent to this e-mail address? * Per Filing O Summary Report In what format should notices be sent to this e-mail address? * HTML O Text Should this e-mail address receive general announcement notices from this court? O Yes * No Case-specific options Add additional cases for noticing These cases will send notice per filing. (default method)  Remove selected cases Charge selected cases to notice as a summary report |
|                                                                                                    | These cases will send notice as a summary report. (alternate method)                                                                                                    |
|                                                                                                    | Show all cases for this e-mail address Copy case lists from here)                                                                                                    |

9) When you are finished removing a case or cases, you may click on Return to Person Information Screen to return to the Maintain User Account screen

# Registered e-mail addresses Primary e-mail address: your\_name@gmail.com Secondary e-mail addresses: add new e-mail address Submit all changes Clear